## FREQUENTLY ASKED QUESTIONS ON ANUMATI SOFTWARE

## 1. How to access the online software?

Type the url address as <u>https://doca.gov.in/anumati/</u> in any browser. The following screen appears. Click on the login link

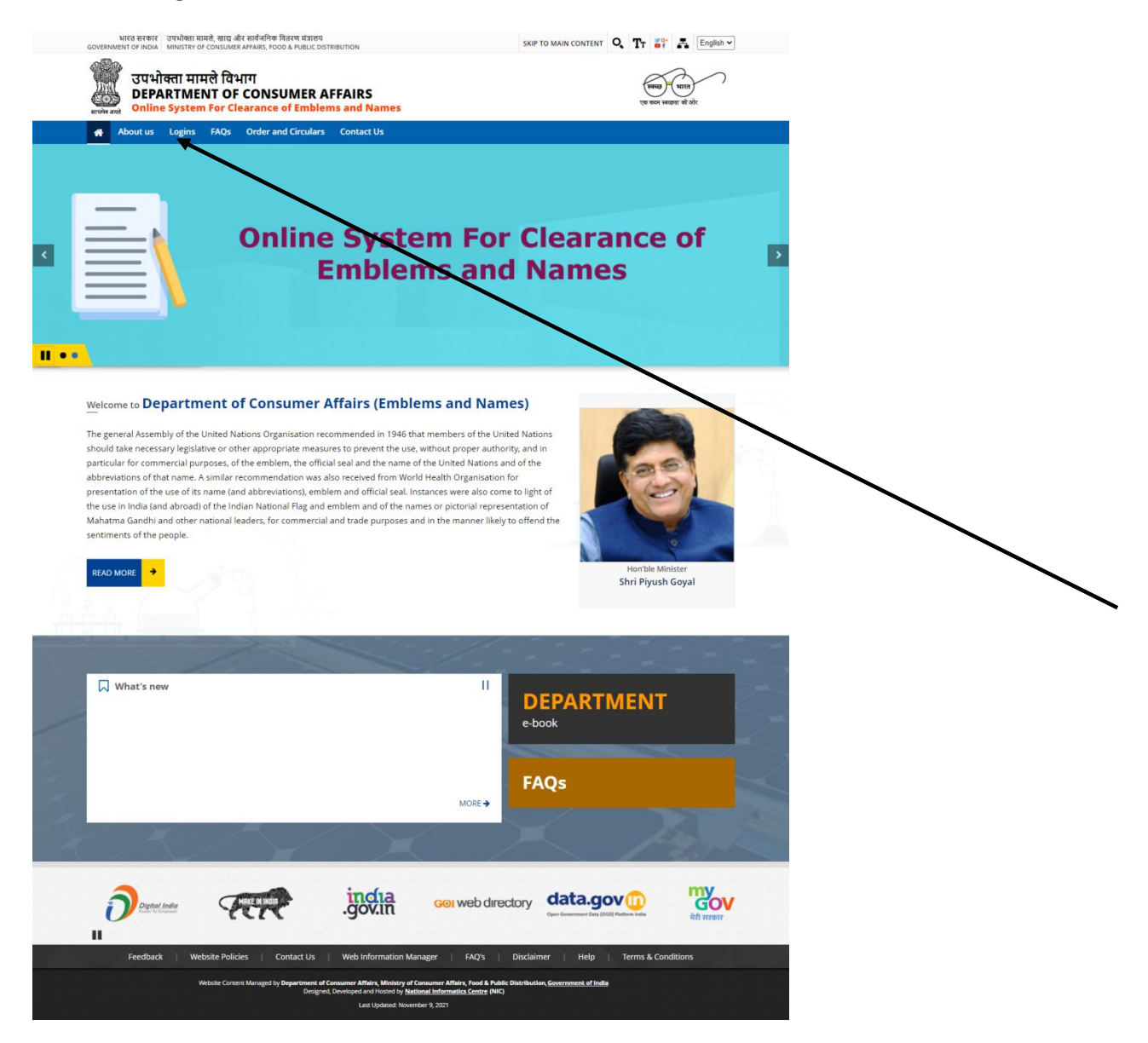

## 2. It takes you to the following Screen

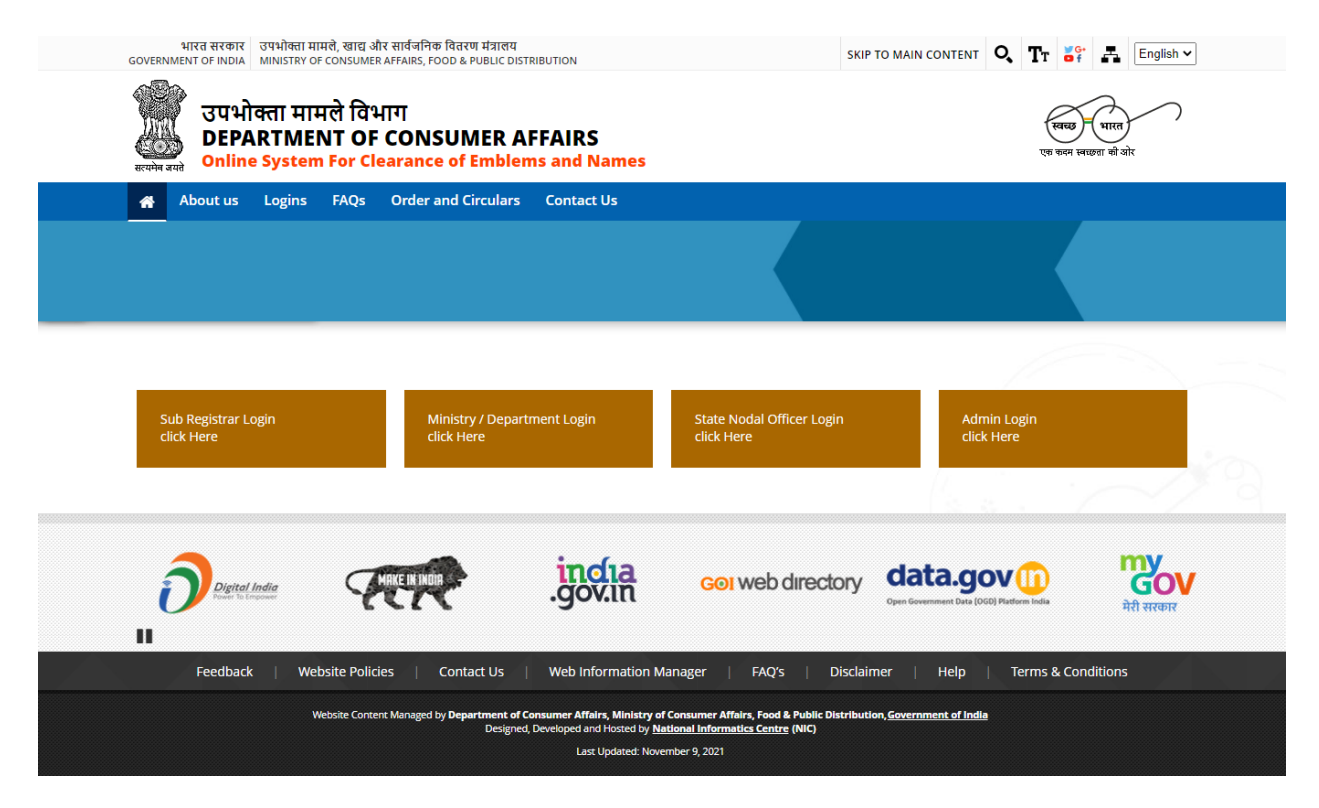

3. Now dick on the appropriate log in link as above as per the category you fall. It will take you to the login page as below:-

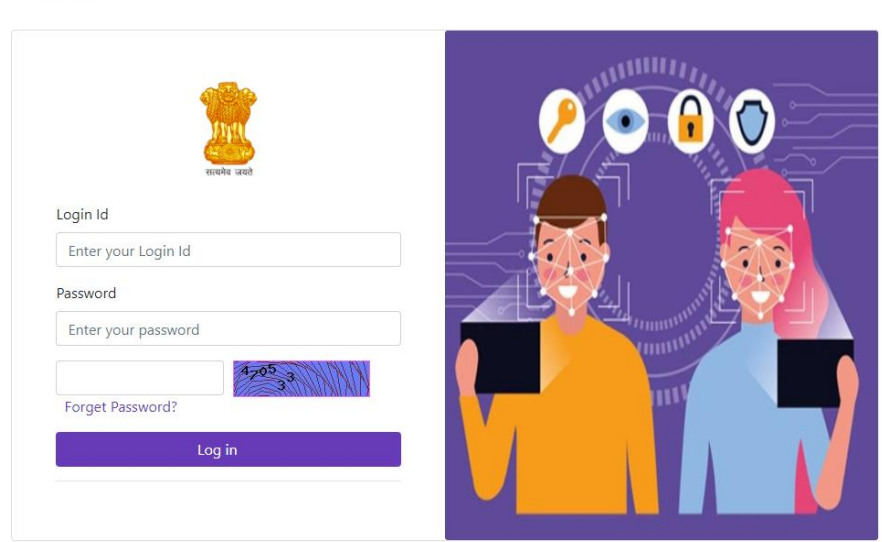

Back To Home

4. Type the Login id and Password you have received through the State Government / Department of Consumer Affairs, Government of India. The following screen appears

| Anumati               | ≡      |                       |                                             | ( Sub Registrar )               |  |
|-----------------------|--------|-----------------------|---------------------------------------------|---------------------------------|--|
| Please Update Profile | rofile | User Profile          |                                             |                                 |  |
|                       |        | First Name            | Last Name                                   | Email Id                        |  |
|                       |        | Mobile No 0           | Designation                                 | State JAMMU AND KASHMIR         |  |
|                       |        | District<br>BANDIPORA | Sub District Ajas                           | Address                         |  |
|                       |        | Update Form           |                                             | LB                              |  |
|                       |        |                       |                                             |                                 |  |
|                       |        |                       | NIC @2021   Developed By : Convright @ Dena | rtment of Consumer Affairs 2021 |  |

5. Upon the first successful login user has to set his profile details as given above. Mobile number should be properly updated as **later OTPs will be sent to this mobile number** for password reset, alerts etc.

Once profile details are filled in, the following screen will appear

| Anumati 🛛 🗏                    |                            |          |                                       |   | Shiv Gupta ( Sub Registrar ) | 2 |
|--------------------------------|----------------------------|----------|---------------------------------------|---|------------------------------|---|
| 🙆 Dashboard                    |                            |          |                                       |   |                              |   |
| Apply for new Name /<br>Emblem | O<br>Applications Received | Ę        | O<br>Applications Processed           | Ę | O<br>Pending Applications    | ŧ |
|                                |                            |          |                                       |   |                              |   |
|                                |                            |          |                                       |   |                              |   |
|                                |                            |          |                                       |   |                              |   |
|                                |                            |          |                                       |   |                              |   |
|                                |                            |          |                                       |   |                              |   |
|                                |                            |          |                                       |   |                              |   |
|                                |                            | NIG 0200 | 11 Developed Duy Convicts © Developed |   | 9991                         |   |

6. The dashboard above shows the number of Applications received by the Government (sent by the user), processed and pending applications. Clicking on any of these three links will provide details.

7. How to forward a reference to the Central Government?

On the above screen, on the left panel, there is a link called "Apply for new Names / Emblems". Click on the link and it takes you to the following screen

| Anumati                    | ≡     | Shiv Gupta ( Sub Registrar )                                                                                                    |                                            |                                                                                                    |                                                                                                    |  |  |
|----------------------------|-------|----------------------------------------------------------------------------------------------------|--------------------------------------------|----------------------------------------------------------------------------------------------------|----------------------------------------------------------------------------------------------------|--|--|
| Dashboard                  |       | Name and Emblems                                                                                                    |                                            |                                                                                                    |                                                                                                    |  |  |
| Apply for new Na<br>Emblem | ame / |                                                                                                    |                                            |                                                                                                    |                                                                                                    |  |  |
| View Applications          | IS    | Name of Applicant                                                                                                    |                                            |                                                                                                    |                                                                                                    |  |  |
|                            |       | Proponent First Name *                                                                                                    | Proponent Last Name *                      |                                                                                                    | Designation *                                                                                                    |  |  |
|                            |       |                                                                                                    |                                            |                                                                                                    |                                                                                                    |  |  |
|                            |       | Email Id *                                                                                                    | Mobile No *                                |                                                                                                    | Landline Number                                                                                                    |  |  |
|                            |       |                                                                                                    |                                            |                                                                                                    |                                                                                                    |  |  |
|                            |       | State *                                                                                                    | District *                                 |                                                                                                    | Pincode *                                                                                                    |  |  |
|                            |       | Select State                                                                                                    | select                                     | ~                                                                                                    |                                                                                                    |  |  |
|                            |       | Address-1 *                                                                                                    |                                            | Address-2                                                                                                    |                                                                                                    |  |  |
|                            |       |                                                                                                    |                                            |                                                                                                    | le le                                                                                                    |  |  |
|                            |       | Organisation Type *                                                                                                    | Working Area *                             |                                                                                                    |                                                                                                    |  |  |
|                            |       | select                                                                                                    | select                                     | ~                                                                                                    |                                                                                                    |  |  |
|                            |       | Name of Organisation/Company *                                                                                                    |                                            |                                                                                                    |                                                                                                    |  |  |
|                            |       |                                                                                                    |                                            |                                                                                                    |                                                                                                    |  |  |
|                            |       |                                                                                                    |                                            |                                                                                                    |                                                                                                    |  |  |
|                            |       | Proposed Name To be Used *                                                                                                    |                                            | Proposed Emblem To be U                                                                                                    | Jsed *                                                                                                    |  |  |
|                            |       | Proposed Name To be Used *                                                                                                    |                                            | Proposed Emblem To be U                                                                                                    | Jsed *                                                                                                    |  |  |
|                            |       | Proposed Name To be Used *                                                                                                    |                                            | Proposed Emblem To be to<br>Choose File No file<br>(only jpg, jpg, png or pdf file all<br>(Files with double extensions an | Jsed * chosen owed and maximum size is 2Mb) expandience (2Mb) expandience (2Mb) expa |  |  |
|                            |       | Proposed Name To be Used *                                                                                                    |                                            | Proposed Emblem To be t<br>Choose File No file<br>(only jpg, jpg, prog or pdf file all<br>(Files with double extentions an | Jsed * chosen owed and maximum size is 2Mb) e not allowed (ex-2.file2.doc))                                                                                                    |  |  |
|                            |       | Proposed Name To be Used *                                                                                                    |                                            | Proposed Emblem To be L<br>Choose File No file<br>(only jpg, jpeg, png or pdf file all<br>(Files with double extentions an | Jsed * chosen oved and maximum size is 2Mb) e not allowed (ex- 2.file2.doc))                                                                                                    |  |  |
|                            |       | Proposed Name To be Used *                                                                                                    |                                            | Proposed Emblem To be U Choose File No file (only jpg, jpg, png or pdf file all (Files with double extentions an           | Jsed * chosen owed and maximum size is 2Mb) e not allowed (ex:-2.file2.doc))                                                                                                    |  |  |
|                            |       | Proposed Name To be Used * Supporting Document* Choose File No file chosen (only jpg.jpeg.prg.gif.pdf.PDF.doc.docx file allowed and maxim                                                                                                    | um size is 5Mb)                            | Proposed Emblem To be L<br>Choose File No file<br>(only jpg, jpeg, png or pdf file all<br>(Files with double extentions an | Jsed * chosen oved and maximum size is 2Mb) e not allowed (ex-2.file2.doc)) Add More                                                                                                    |  |  |
|                            |       | Proposed Name To be Used * Supporting Document* Choose File No file chosen (only jog.joeg.ong.of.pdf/PDF,doc.docx file allowed and maxim (Files with double extentions are not allowed (ex- 2.file2.doc)                                                                                                    | um size is SMb)<br>)                       | Proposed Emblem To be U Choose File No file (only jpg.jpeg.png or pdf file all (Files with double extentions an            | Jsed * chosen oved and maximum size is 2Mb) e not allowed (ex:-2.file2.doc)) Add More                                                                                                    |  |  |
|                            |       | Proposed Name To be Used * Supporting Document* Choose File No file chosen (only jpgjoeg.png.gif.pdf,PDF,doc,docx file allowed and maxim (Files with double extentions are not allowed (ex- 2.file2.doc)                                                                                                    | um size is 5Mb)<br>)                       | Proposed Emblem To be L<br>Choose File No file<br>(only jpg, jpeg, png or pd file all<br>(Files with double extentions an  | Jsed * chosen oved and maximum size is 2Mb) e not allowed (ex-2 file2 doc)) Add More                                                                                                    |  |  |
|                            |       | Proposed Name To be Used *  Supporting Document*  Choose File No file chosen (only jogjeeg.ong.af.pdf/PDf.doc.docx file allowed and maxim (Files with double extentions are not allowed (ecc-2.file2.doc) Audio/Video Upload                                                                                                    | um size is SMb)<br>)                       | Proposed Emblem To be U Choose File No file (only jpg.jpg.png or pdf file all (Files with double extentions an Remarks     | Jsed * chosen oved and maximum size is 2Mb) e not allowed (ex-2.file2.doc)) Add More                                                                                                    |  |  |
|                            |       | Proposed Name To be Used * Supporting Document* Choose File No file chosen (only jog_jog_jng_af_pdf_PDF_doc_docx file allowed and maxim (Files with double extentions are not allowed (ex- 2 file2.doc) Audio/Video Upload Choose File No file chosen                                                                                                    | um size is SMb)<br>)                       | Proposed Emblem To be U Choose File No file (only jpg, jpg, png or pdf file all (Files with double extentions an Remarks   | Jsed * chosen weed and maximum bize is 2Mb) e not allowed (ex- 2.file2.doc)) Add More                                                                                                    |  |  |
|                            |       | Proposed Name To be Used *  Supporting Document*  Choose File No file chosen (only jogjeeg.ong.af.pdf.PDF.doc.docx file allowed and maxim (Files with double extentions are not allowed (ex-2 file2.doc)  Audio/Video Upload  Choose File No file chosen (only mp4.mp3.MoV.AVI.WEBM.MP4.MP3 file allowed and maxim (Files with double extentions are not allowed (ex-2 file2.doc))                                                    | um size is SMD)<br>)<br>num size is 20 Mb) | Proposed Emblem To be U Choose File No file (only jpg, jpg, png or pdf file all (Files with double extentions an Remarks   | Jsed * chosen oved and maximum size is 2Mb) e not allowed (ex-2.file2.doc)) Add More                                                                                                    |  |  |
|                            |       | Proposed Name To be Used * Supporting Document* Choose File No file chosen (only jpgjpeg.png.gif.pdf.PDF.doc.docx file allowed and maxim (Files with double extentions are not allowed (ex- 2.file2.doc) Audio/Video Upload Choose File No file chosen (only mp4.mp3.MOV.AVI.WEBM.MP4.MP3 file allowed and maxim (Files with double extentions are not allowed (ex- 2.file2.doc)) Brief activity of the organization *                | um size is 5Mb)<br>)<br>num size is 20 Mb) | Proposed Emblem To be I                                                                                                    | Jsed *  chosen  weed and maximum size is 2Mb) e not allowed (ex: 2.file2.doc))  Add More                                                                                                    |  |  |
|                            |       | Proposed Name To be Used *  Supporting Document*  Choose File No file chosen (only jogjeeg.ong.glf.pdf/PDF.doc.docx file allowed and maxim (Files with double extentions are not allowed (ex:-2.file2.doc))  Audio/Video Upload  Choose File No file chosen (only mp4.mp3.MOV.AVI.WEBM.MP4.MP3 file allowed and maxim (Files with double extentions are not allowed (ex:-2.file2.doc)) Brief activity of the organization *           | um size is SMD)<br>)<br>num size is 20 Mb) | Proposed Emblem To be U Choose File No file (only jpg.jpeg.png or pdf file all (Files with double extentions an Remarks    | Jsed * chosen oved and maximum size is 2Mb) e not alloved (ex-2.file2.doc))  Add More                                                                                                    |  |  |
|                            |       | Proposed Name To be Used *  Supporting Document*  Choose File No file chosen (only jpgjpeg.png.glf.pDF;doc,docx file allowed and maxim (Files with double extentions are not allowed (ex- 2.file2.doc))  Audio/Video Upload  Choose File No file chosen (only mp4.mp3.MOVAV.WEBM.MP4.NP3 file allowed and maxim (Files with double extentions are not allowed (ex- 2.file2.doc)) Brilef activity of the organization *                | um size is 5Mb)<br>)<br>num size is 20 Mb) | Proposed Emblem To be I                                                                                                    | Jsed *  chosen  weed and maximum size is 2Mb) e not allowed (ex: 2.file2.doc))  Add More                                                                                                    |  |  |
|                            |       | Proposed Name To be Used *  Supporting Document*  Choose File No file chosen (only jogjøeg.ong.glf.pdf/PDF.doc.docx file allowed and maxim (Files with double extentions are not allowed (ex-2.file2.doc))  Audio/Video Upload Choose File No file chosen (only mp4.mp3.MOV.AVI.WEBM.MP4.MP3 file allowed and maxim (Files with double extentions are not allowed (ex-2.file2.doc)) Brief activity of the organization *  Submit Form | um size is 5Mb)<br>)<br>num size is 20 Mb) | Proposed Emblem To be U Choose File No file (only jpg.jpg.png or pdf file all (Files with double extentions an Remarks     | Jsed * chosen oved and maximum size is 2Mb) e not allowed (ex-2.file2.doc)) Add More                                                                                                    |  |  |
|                            |       | Proposed Name To be Used *  Supporting Document*  Choose File No file chosen (enty jpgjpeg.png.glf.pdf.pDF.doc.docx file allowed and maxim (Files with double extentions are not allowed (ex- 2.file2.doc)) Audio/Video Upload Choose File No file chosen (enty mp4.mp3.MOV.AV.WEBM.MP4.MP3 file allowed and maxim (Files with double extentions are not allowed (ex- 2.file2.doc)) Brief activity of the organization *  Submit Form | um size is SMb)<br>)<br>num size is 20 Mb) | Proposed Emblem To be U Choose File No file (only jpg.jpeg.png or pdf file all (Files with double extensions an Remarks    | Jsed *  chosen  weed and maximum bize is 2Mb) e not allowed (ex- 2.file2.doc))  Add More                                                                                                    |  |  |

Please keep all relevant attachments scanned readily in pdf, doc, jkpg, png formats whichever applicable. Fill in all relevant information in the above screen. Attach scanned copies of relevant documents and submit.

8. How to view / trace the submitted applications?

| Anumati ≡                      | Shiv Gupta ( Sub Registrar )                                                                                                    |     |
|--------------------------------|----------------------------------------------------------------------------------------------------|-----|
| Dashboard                      | Registered Applications                                                                                                    |     |
| Apply for new Name /<br>Emblem | Show 10 ¢ entries Search:                                                                                                    |     |
| View Applications              | Sr.No ↑1         App.No ↑1         Proponent Name ↑1         Name Of Organisation ↑1         Reg.Date         ↑1         No of Days pending         ↑1         Status |     |
|                                | 1 DL20210011 Anuj (Developer) IT Software 2021-11-09 14:27:45 0                                                                                                    |     |
|                                | Showing 10- of 1 entries Prev 1 N                                                                                                    | ext |
|                                |                                                                                                    |     |
|                                |                                                                                                    |     |
|                                |                                                                                                    |     |
|                                |                                                                                                    |     |
|                                |                                                                                                    |     |
|                                | NIC @2021   Developed By : Copyright © Department of Consumer Affairs 2021                                                                                            |     |

Click on the view applications link to view submitted applications.

| Anumati =                             |                                                            |                       |                    | Shiv Gupta ( Sub Registrar ) | • |
|---------------------------------------|------------------------------------------------------------|-----------------------|--------------------|------------------------------|---|
| Dashboard Apply for new Name / Emplem | Application Details                                        |                       |                    |                              |   |
| View Applications                     | Application No:- DL20210011<br>Proponent Name:- Anuj Kumar |                       | Application Date:- | 2021-11-09 14:27:45<br>loper |   |
|                                       | Email Id:- anuj.doca@gmail.com                             | Phone No:- 0999999999 | Landline Number:-  | 01111111111                  |   |
|                                       | State:- DELHI                                              |                       | District:- NEW DEL | HI                           |   |
|                                       | Address-1:- New Delhi-1                                    |                       |                    |                              |   |
|                                       | Address-2:- New Delhi-2                                    |                       |                    |                              |   |
|                                       | Pincode No:-110096                                         |                       | Name of Organisat  | tion Type:-Company           |   |
|                                       | Working Area:- CHANDIGARH CHHATTISGARH                     | DELHI                 |                    |                              |   |
|                                       | Name of Organisation/Company:-IT Software                  |                       |                    |                              |   |
|                                       | Proposed Name:-Jai Hind                                    |                       | Logo :- Logo Attac | hment                        |   |
|                                       | Remarks:-NA                                                |                       |                    |                              |   |
|                                       | Brief Activity:-NA                                         |                       |                    |                              |   |
|                                       | Attached File:- Document, Document,                        |                       |                    |                              |   |
|                                       |                                                            |                       |                    |                              |   |

## 9. How to change the password?

| On the top left corner         | where the user id is shown,                       |                                                                         |
|--------------------------------|---------------------------------------------------|-------------------------------------------------------------------------|
|                                |                                                   |                                                                         |
|                                |                                                   |                                                                         |
|                                |                                                   |                                                                         |
| Anumati ≡                      |                                                   | Shiv Gupta (Sub Registrar )                                             |
| Dashboard                      | Forms 🕼 🖓 Layouts                                 | <ul> <li>A Profile</li> <li>Change Password</li> <li>Longout</li> </ul> |
| Apply for new Name /<br>Emblem |                                                   | C Logour                                                                |
| View Applications              | Luser ChangePassword                              |                                                                         |
|                                | Current Password                                  |                                                                         |
|                                | Enter the Current Password                        |                                                                         |
|                                | New Password                                      |                                                                         |
|                                | Enter the New Password                            |                                                                         |
|                                | Confirm Password                                  |                                                                         |
|                                | Confirm the Password                              |                                                                         |
|                                | Submit                                            |                                                                         |
|                                |                                                   |                                                                         |
|                                |                                                   |                                                                         |
|                                |                                                   |                                                                         |
|                                |                                                   |                                                                         |
|                                | NIC @2021   Developed By : Copyright © Department | or consumer Attairs 2021                                                |

On clicking the Change Password link, the above screen appear. Enter the current password, the new password and confirming the new password, the password is reset.

- 10. For any technical help who should be contacted?
- For any Technical Assistance, call 011-23391689
- 11. For any policy related darifications who should be contacted?

For policy clarifications, call 011-23387737